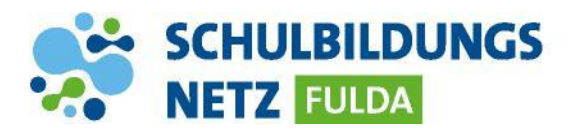

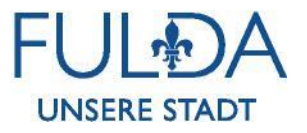

## ANLEITUNG

## WLAN Verbindung herstellen mit einem iOS Gerät

| Keinstellungen WLAN                                             |
|-----------------------------------------------------------------|
| WLAN                                                            |
| ANDERE NETZWERKE                                                |
| WLAN-SCHULEN 🔒 🗢 i                                              |
| WLAN-SCHULEN-FULDA 🔒 🗢 🚺                                        |
| WLAN-SCHULEN-PSK 🔒 🗢 🚺                                          |
| Anderes                                                         |
| Passwort eingeben für "WLAN-SCHULEN-FULDA"                      |
| Abbrechen Passwort Verbinden                                    |
| Benutzername                                                    |
| Passwort                                                        |
| Modus Automatisch >                                             |
| Abbrechen Zertifikat Vertrauen                                  |
| radius.schulen-fulda.de<br>Ausgestellt von Sectigo RSA Domain V |
| Wird nicht vertraut                                             |
| Weitere Details                                                 |

- 1 WLAN-Funktion auf dem Gerät aktivieren und die WLAN-Einstellungen aufrufen.
- 2 WLAN-SCHULEN-FULDA auswählen.
- 3 Zugangsdaten aus dem Schülernetzwerk eingeben und auf "Verbinden" tippen.
- 4 Das Feld "CA-Zertifikat" auf "Nicht bestätigt" ändern.
- 5 Zum Bestätigen des Zertifikats auf "Vertrauen" tippen.
- 6 Ihr Gerät ist nun mit dem schulischen WLAN-Netz verbunden. In der Benachrichtigungsleiste erscheint nun das WLAN-Verbindungszeichen mit der Signalstärke.